# TOMAS(Azure)クラウド IME言語バー設定手順書

## <目次>

- 1. クラウドシステムにおけるIME設定について ・・・ P2/9
- 2. 以前のバージョンのIME言語バー表示にする方法 ・・・ P3 / 9

### 1. クラウドシステムにおけるIME設定について

TOMAS-PS(Azure)クラウド環境利用時に、今まではローカルPCのIME言語バー表示のみでしたが 9/16以降はクラウド側の設定変更により、利用者様のPCにクラウド用IME言語バーが 表示されるようになります。

※ローカルPCのIMEとは別にクラウド用のIME言語バーが表示されます

クラウドシステムをご利用の場合、IMEの設定はクラウド側にて行う必要があります。 (ローカルPC側のIME状態(日本語入力オン/オフ、ローマ字入力/かな入力、手書き文字検索、 単語登録など)は、クラウドシステムには反映されません。)

これまではクラウド側で設定するため、都度『Ctrl』+『F10』キーでIMEパッドを呼び出す必要が ありましたが、クラウド用のIME言語バーを表示することにより直観的な操作が可能になります。

<9/16以降の画面>

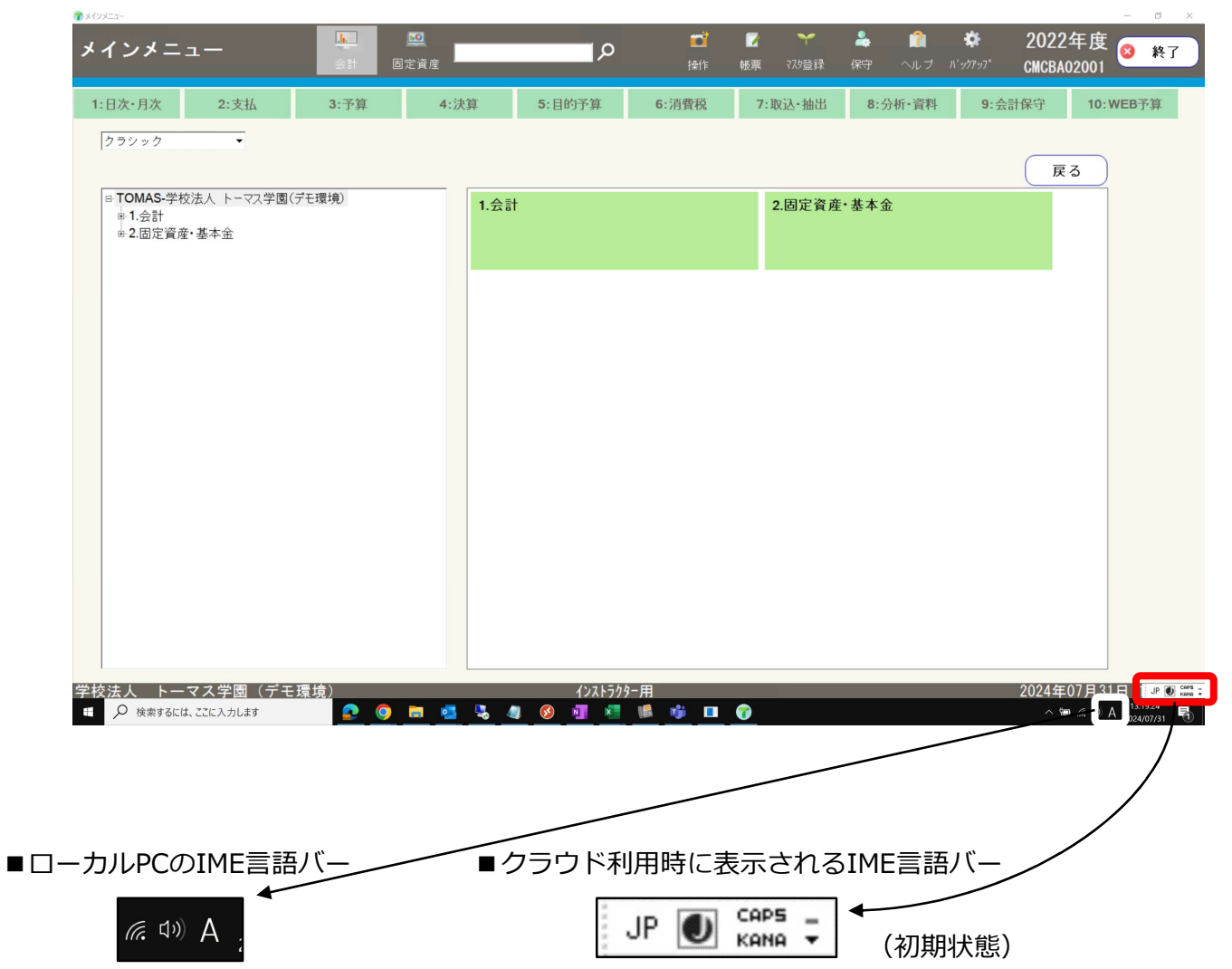

## 2. 以前のバージョンのIME言語バー表示にする方法

新たに表示されたクラウド用IME言語バーを以前のバージョンに切り替えると、手書き入力、単語登録、 辞書ツール等も、より直観的な操作が可能になります。

■新たに表示されたIME言語バー(初期状態)

■以前のバージョンのIME言語バー

🕍 😳 爹

85

CAPS

KANA -

| ID |   | CAPS | - | L |
|----|---|------|---|---|
| JF | U | KANA | • | l |

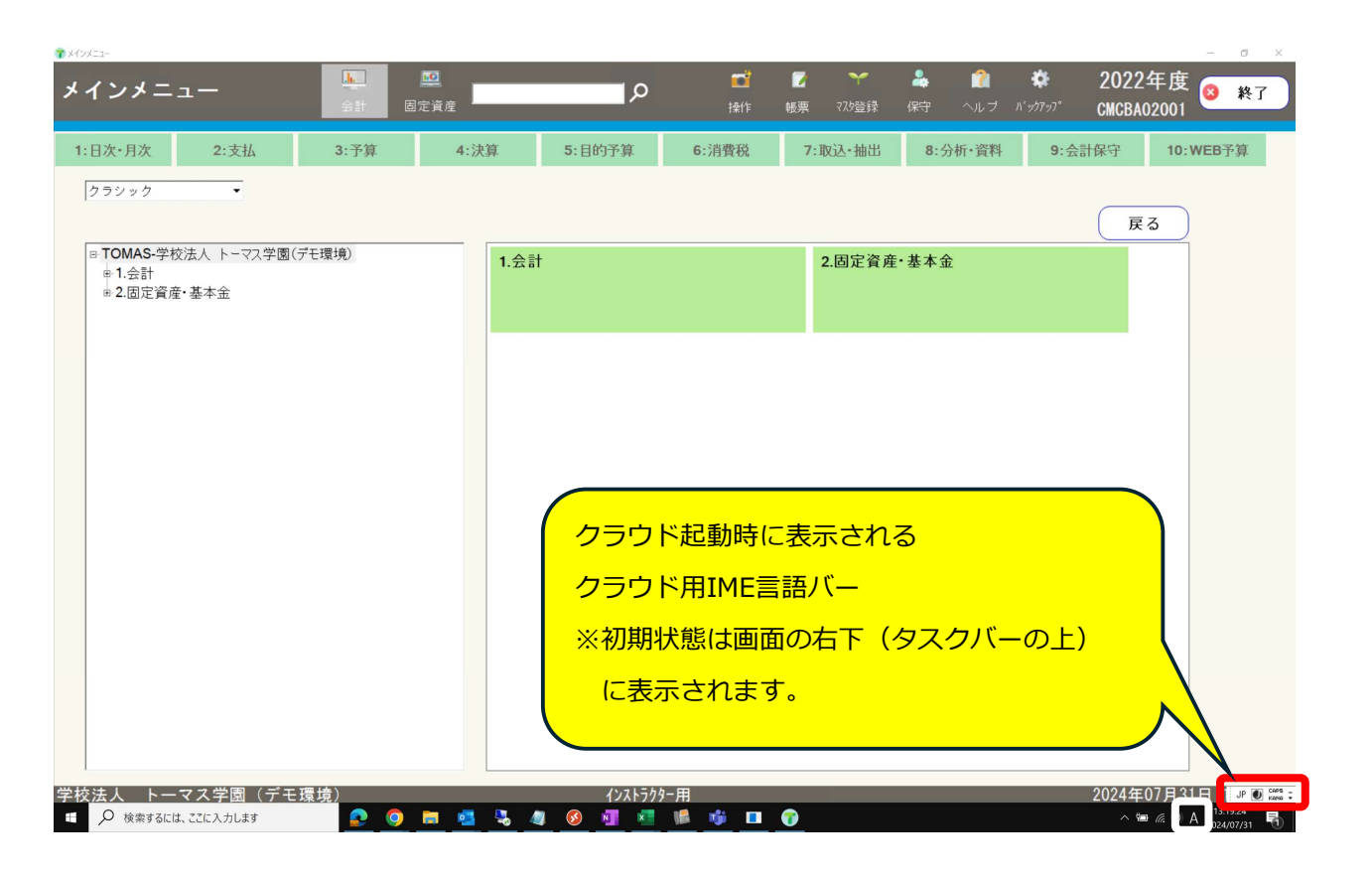

JP 🚺

次ページより、クラウド用のIME言語バーを以前のバージョンのMicrosoft IME言語バーに 切り替える手順を案内します。

【注意】この設定は、クラウドを利用するユーザーIDごとに設定が必要になります。

# <手順>

 クラウド用IME言語バー
 JP ● CAP5 → た右クリックし『設定』をクリックします。
 透明化(①) テキストラベル(Ջ) 縦置き(V) 設定(Ê)…

# 2. 設定画面が表示されますので、『優先する言語』にある『日本語』をクリックします。

| 設定          |                            |                     |                                 | - |                  | ×     |
|-------------|----------------------------|---------------------|---------------------------------|---|------------------|-------|
| 爺 ホ−ム       | 言語                         |                     |                                 |   |                  |       |
| 設定の検索の      | 旦                          |                     | 8                               |   |                  |       |
| 時刻と言語       | Windows ディスプレイ<br>日本語      | アプリと Web サイト<br>日本語 | ▲<br>地域設定<br><sub>日本語</sub>     |   |                  |       |
|             |                            | Q                   |                                 |   |                  |       |
| <b>變</b> 地域 | <b>キーボード</b><br>日本語        | <b>音声認識</b><br>日本語  |                                 |   | :                | APS _ |
| ☆ 言語        |                            |                     |                                 |   | JP <sub>Ki</sub> | ANA ¥ |
| ↓ 音声認識      | Windows の表示言               | 言語                  |                                 |   |                  |       |
|             | 日本語                        |                     | $\checkmark$                    |   |                  |       |
|             | 設定やエクスプローラーなどの             | ) Windows 機能は、この言   | 語で表示されます。                       |   |                  |       |
|             | 優先する言語                     |                     |                                 |   |                  |       |
|             | アプリと Web サイトは、一覧<br>示されます。 | 這にあるサポートされている言      | 語のうち先頭の言語で表                     |   |                  |       |
|             | 十言語の追加                     |                     |                                 |   |                  |       |
|             | A <sup>字 日本語</sup>         |                     | A <sup>≇</sup> [♀ [↓ 12 abc     |   |                  |       |
|             | A字 英語 (米国)                 |                     | <b>A<sup>≇</sup> [♀ ↓ ∞</b> ₃bc |   |                  |       |
|             |                            |                     |                                 |   |                  |       |
|             |                            |                     |                                 |   |                  |       |

3. 日本語の下に表示される『オプション』をクリックします。

| 設定                |                            |                     |                             | - 🗆 X     |
|-------------------|----------------------------|---------------------|-----------------------------|-----------|
| ☆ ホーム             | 言語                         |                     |                             |           |
| 設定の検索・ク           | Д                          | F                   | 8                           |           |
| 時刻と言語             | Windows ディスプレイ<br>日本語      | アプリと Web サイト<br>日本語 | ▶<br>地域設定<br>日本語            |           |
| 記 日付と時刻           |                            | Ţ                   |                             |           |
| <b>똏</b> 地域       | <b>キーボード</b><br>日本語        |                     |                             |           |
| A <sup>字</sup> 言語 |                            |                     |                             | JP KANA - |
| ↓ 音声認識            | Windows の表示                | 言語                  |                             |           |
|                   | 日本語                        |                     | $\sim$                      |           |
|                   | 設定やエクスプローラーなどの             | ) Windows 機能は、この言   | 語で表示されます。                   |           |
|                   | 優失する言語                     |                     |                             |           |
|                   | 度ルッシュロ                     |                     |                             |           |
|                   | アフリと Web サイトは、一覧<br>示されます。 | 覧にあるサポートされている言      | 語のうち先頭の言語で表                 |           |
|                   | 十言語の追加                     |                     |                             |           |
|                   | A <sup>字 日本語</sup>         |                     | A <sup>≇</sup> ເ⊊ີ Ū ເ⊠ abc |           |
|                   | $\uparrow \downarrow$      | オプシ                 | ョン 削除                       |           |
|                   | A <sup>字 英語 (米国)</sup>     |                     | ₄≇ເ⊈ิÜเമீം∞                 |           |

4. キーボードの追加の下にある『Microsoft IME』をクリックします。

| ← 設定                                    | - |      | ×  |
|-----------------------------------------|---|------|----|
| ☆ 言語のオプション:日本語                          |   |      |    |
| 言語パック                                   |   |      |    |
| 言語パックをインストールしました                        |   |      |    |
| 手書き                                     |   |      |    |
| 手書きインストール済み                             |   |      | Δ. |
| 音声認識                                    |   | JP 🕖 | Д  |
| 設定                                      |   |      |    |
| 地域設定                                    |   |      |    |
| Windows は、この言語に基づいて日付と時刻の形式を設定します<br>設定 |   |      |    |
| キーボード                                   |   |      |    |
| + キーボードの追加                              |   |      |    |
| Microsoft IME<br>入力方式エディター              |   |      |    |
| 関連設定                                    |   |      |    |
| 音声認識の音声を追加する                            |   |      |    |
|                                         |   |      |    |

5. Microsoft IMEの下に表示される『オプション』をクリックします。

| ← 設定                                    | - | × |
|-----------------------------------------|---|---|
| ☆ 言語のオプション:日本語                          |   |   |
|                                         |   |   |
| 言語パック                                   |   |   |
| 言語パックをインストールしました                        |   |   |
| 手書き                                     |   |   |
| 手書きインストール済み                             |   |   |
| 音声認識                                    |   |   |
| 設定                                      |   |   |
| 地域設定                                    |   |   |
| Windows は、この言語に基づいて日付と時刻の形式を設定します<br>設定 |   |   |
| キーボード                                   |   |   |
| + キーボードの追加                              |   |   |
| Microsoft IME<br>入力方式エディター              |   |   |
| オプション 削除                                |   |   |
| 関連設定                                    |   |   |

6. Microsoft IMEの『全般』をクリックします。

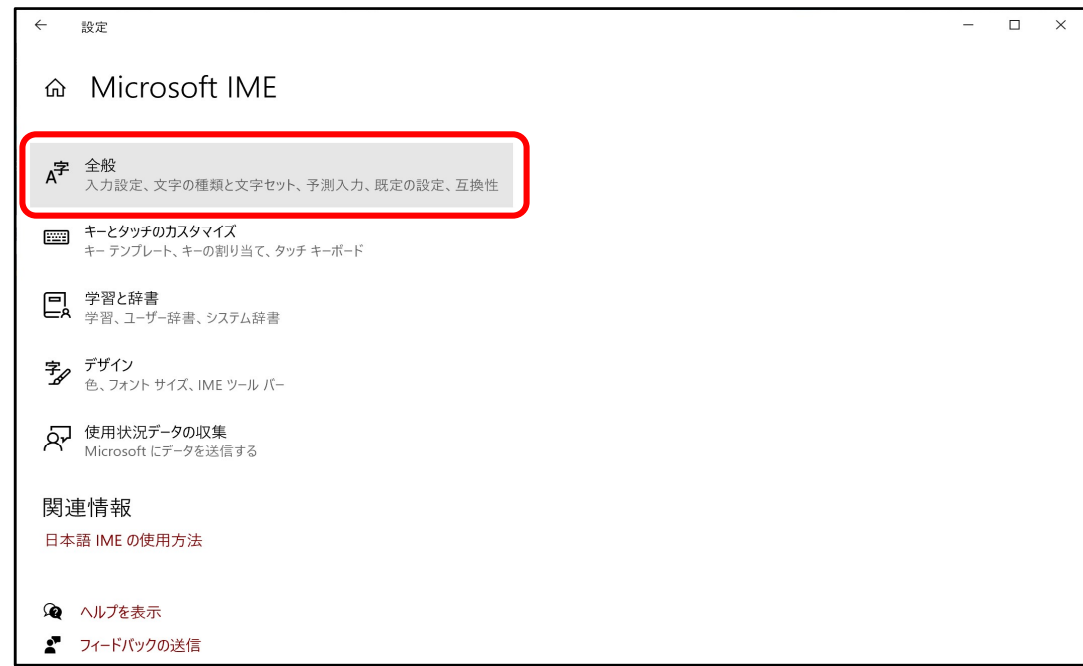

### 7. 全般画面を一番下までスクロールし『互換性』にある

| 『以前のバージョンのMicrosoft IMEを使う』がオフになっている場合、クリッ | ックしてオンにし | ます。 |
|--------------------------------------------|----------|-----|
|--------------------------------------------|----------|-----|

| ← 設定                                                                                 | - | × |
|--------------------------------------------------------------------------------------|---|---|
| 命 全般                                                                                 |   |   |
|                                                                                      |   |   |
| 予測入力サービスを使用する                                                                        |   |   |
| ○ クラウド候補 ● オフ 詳細情報                                                                   |   |   |
|                                                                                      |   |   |
| 既定の設定                                                                                |   |   |
| IMEを既定の設定に戻す                                                                         |   |   |
| 復元                                                                                   |   |   |
|                                                                                      |   |   |
| 互換性                                                                                  |   |   |
| Microsoft IME は新しいパージョンにアップグレードされましたが、すべての機能に互換性があるわけでけなりません。問題が発生した場合は、以前のパージョンに定まっ |   |   |
| たができます。                                                                              |   |   |
| 以前のパージョンの Microsoft IME を使う                                                          |   |   |
| € #7                                                                                 |   |   |
| 詳細情報                                                                                 |   |   |
| 関連情報                                                                                 |   |   |
| 日本語 IME の使用方法                                                                        |   |   |
|                                                                                      |   |   |

8. 『IMEバージョンの変更』の画面が表示されますので『OK』をクリックします。

| ←設定                                                         |                                  | - |  |
|-------------------------------------------------------------|----------------------------------|---|--|
| 命 全般                                                        |                                  |   |  |
| <b>1</b> 7                                                  |                                  |   |  |
| 予測入力サービスを使用する                                               |                                  |   |  |
| ○ クラウド候補                                                    | ● オフ 詳細情報                        |   |  |
| ᄪᅌᅀᄘᅌ                                                       |                                  |   |  |
| 既定の設定                                                       |                                  |   |  |
| IME を既定の設定に戻す                                               |                                  |   |  |
| 復元                                                          | IME バージョンの変更                     |   |  |
| 万换性                                                         | 以前のバージョンの Microsoft IME を使用しますか? |   |  |
| Microsoft IME は新しいパージョンにアップグレードさ<br>換性があるわけではありません。問題が発生した場 | OK キャンセル                         |   |  |
| とかできます。                                                     |                                  |   |  |
| 以前のバージョンの Microsoft IME を使う                                 |                                  |   |  |
| <b>(1)</b> オン                                               |                                  |   |  |

9. 『以前のバージョンのMicrosoft IMEを使う』がオンになったことを確認し、

右上の×で画面を閉じます。

| ← 設定                                                                                                | - • × |
|----------------------------------------------------------------------------------------------------|-------|
| 命全般                                                                                                 |       |
|                                                                                                    |       |
| 既定の設定                                                                                               |       |
| IME を既定の設定に戻す<br>復元                                                                                 |       |
| 互換性                                                                                                 |       |
| Microsoft IME は新しいパージョンにアップグレードされましたが、すべての機能に互<br>換性があるわけではありません。問題が発生した場合は、以前のパージョンに戻すこ<br>とができます。 |       |
| 以前のパージョンの Microsoft IME を使う<br>オン                                                                   |       |
| 詳細情報                                                                                                |       |

10. TOMAS画面での確認

会計システム仕訳入力画面の例です。

摘要やメモ欄など、日本語入力を行う項目を選択してご確認ください。

(給与システムは教職員登録、学費システムは学生生徒マスタ登録など)

クラウド用のIME言語バーが以前のバージョンの形式で表示されていることを確認します。

クラウドでTOMASを利用される場合は、こちらのIME言語バーより設定を行ってください。

| 資金収支仕訳入力                                                                                | م                              | 📷 📝 🌱 🌲 🏥 🌞<br>操作 帳票 マスシ遠録 保守 ヘルブ パゥクテゥ                      | 2022年度<br>XCCDA01001                                                        |
|-----------------------------------------------------------------------------------------|--------------------------------|--------------------------------------------------------------|-----------------------------------------------------------------------------|
| <u>1</u> :日次·月次 <u>2</u> :支払 <u>3</u> :予算                                               | <u>4</u> :決算 <u>5</u> :目的予算    | <u>6</u> :消費税 <u>7</u> :取込·抽出 <u>8</u> :分析·資料                | <u>9</u> : 会計保守 <u>1</u> 0: WEB予算                                           |
| <ul> <li>● 新規</li> <li>● 検索</li> <li></li></ul>                                         | 定型 共通 ▼ 2<br>自動採紙 本部 ▼<br>伝票摘要 | 日本語入力を行う」                                                    | 項目を選択                                                                       |
| 通常/決算 通常仕訳 ▼                                                                            | 伝票メモ                           |                                                              |                                                                             |
| 借方           部門         科I           部按         明I           管理         科按           目I |                                | 0 <b>昏 方</b><br>0 部門 科I 日<br>部技 明I 日<br>管理 科技 固定資<br>目 I 日 I | 0        金額     0       補助        請求書        金額        補助        一     税No. |
|                                                                                         |                                | ▼□座番号 名義人                                                    |                                                                             |
|                                                                                         | クラウド用IME言語                     | バーが表示されます<br>((一)(一)(一)(一)(一)(一)(一)(一)(一)(一)(一)(一)(一)        | 」P ● あ ※ ♀ ≪ 器 caps ;<br>」<br>② 追加 ② 取消                                     |